## Aide au changement du mot de passe provisoire

Lorsqu'on vous a affecté un mot de passe provisoire pour vous aider à vous connecter au site du RAV vous devez le changer dès votre première connexion en suivant la procédure ci-dessous :

Lorsque vous vous connectez avec votre identifiant et votre mot de passe provisoire la page qui apparait est la page « Accueil Membres »

| Le début du menu est le suiva       | ant :                              |                           |
|-------------------------------------|------------------------------------|---------------------------|
|                                     | Aide en ligne                      |                           |
|                                     | Espace Public                      |                           |
|                                     | Accueil                            |                           |
|                                     | Don au RAV                         |                           |
|                                     | Espace personnel                   |                           |
|                                     | Qui fait quoi                      |                           |
| Cliquez sur « Espace                | personnel ».                       |                           |
| Le nouvel écran est le              | ,<br>e suivant :                   |                           |
| Aide en ligne                       | Espace personne                    | l                         |
| Espace Public                       |                                    |                           |
| Accueil                             |                                    |                           |
| Don au RAV                          |                                    | Mon compte Mes commandes  |
| Espace personne<br>Mon compte - mes | mmandes                            |                           |
| Mon panier                          |                                    | Mon Panier                |
| Qui fait quoi                       |                                    |                           |
| Déclarer un cas (                   | formulaires)                       | Møn activité hospitalière |
|                                     |                                    |                           |
| Cliquez sur « Mon cor               | mpte – Mes commandes » ici ou      | ici                       |
| • Le nouvel écran est le            | e suivant :                        |                           |
| Mon compte -                        | - Mes commandes                    |                           |
| Paiement par chèqu                  | e Paiement par virement Nouve      | eau mot de passe          |
| No pas offectuer d                  | o paiomont si vous plavoz pas do r | commande en attente       |

- Cliquez sur « Nouveau mot de passe », remplacez-le, confirmez-le
- Cliquez sur « Envoyer » (NE PAS OUBLIER DE LE FAIRE)